369300/369310/369305/369315

## **7" VIDEO KIT TOUCH SCREEN**

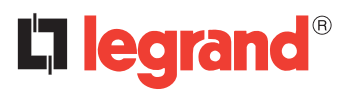

Instrukcja użytkownika

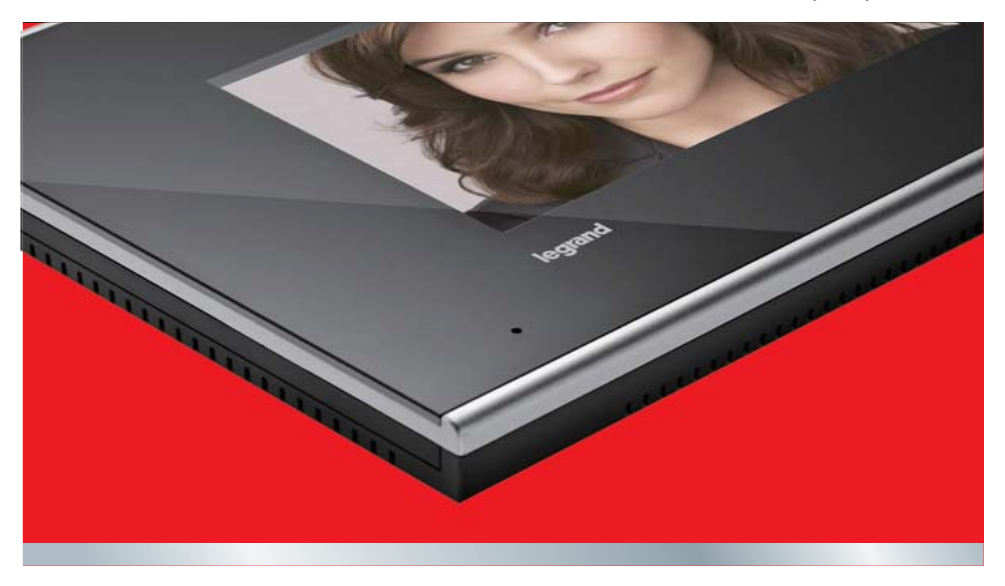

07/12-01 CN

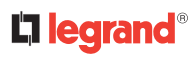

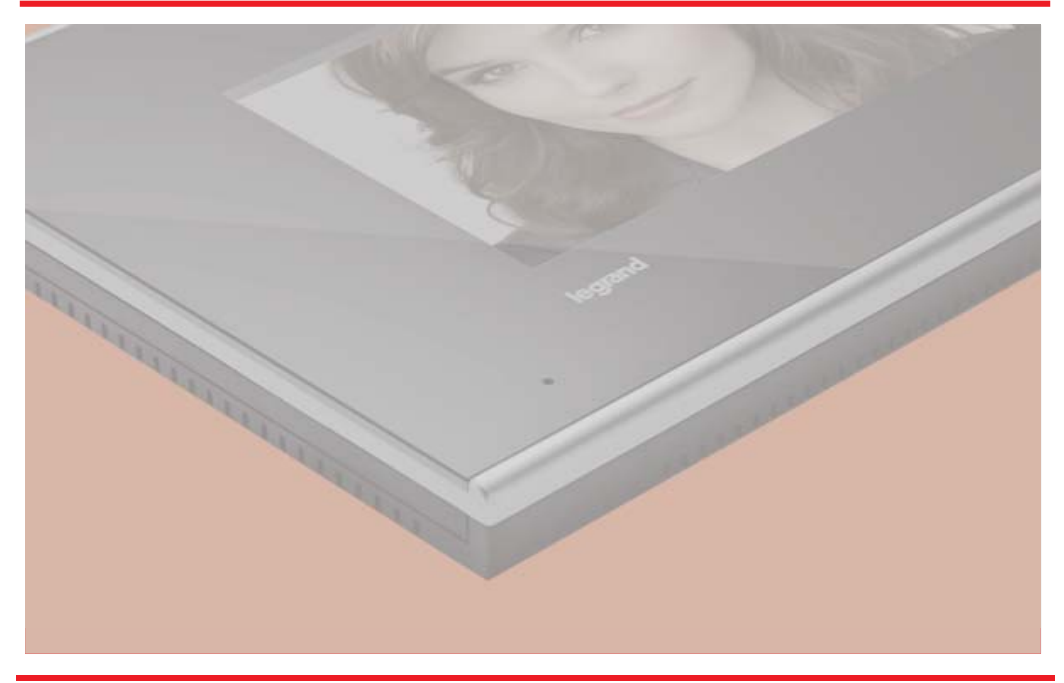

# L7 legrand®

#### Spis Treści

| 1. | W              | Wywołanie                     |    |  |  |  |  |  |  |  |
|----|----------------|-------------------------------|----|--|--|--|--|--|--|--|
| 2. | Α              | Aktywacja panelu zewnętrznego |    |  |  |  |  |  |  |  |
| 3. | Ν              | Wywołanie przez interkom      |    |  |  |  |  |  |  |  |
| 4. | Tryb pracy     |                               |    |  |  |  |  |  |  |  |
| 5. | Nagrania gości |                               |    |  |  |  |  |  |  |  |
| 6. | Z              | Zdjęcia gości                 |    |  |  |  |  |  |  |  |
| 7. | F              | oto-Ramka cyfrowa             | 8  |  |  |  |  |  |  |  |
| 8. | U              | Ustawienia                    |    |  |  |  |  |  |  |  |
|    | 8.1            | Ustawienia dzwonka            | 9  |  |  |  |  |  |  |  |
|    | 8.2            | Ustawienia Video              | 10 |  |  |  |  |  |  |  |
|    | 8.3            | Ustawienia daty i godziny     | 10 |  |  |  |  |  |  |  |
|    | 8.4            | Kalibracja ekranu dotykowego  | 10 |  |  |  |  |  |  |  |
|    | 8.5            | Wiadomość powitalna           | 10 |  |  |  |  |  |  |  |

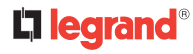

## WAŻNA UWAGA

Dotyczy praw osób zaangażowanych w wykonywanie fotografii i nagrywanie dźwięków.

- Zakupiony przez Państwa 7" video kit touch screen zawiera rozwiązania techniczne umożliwiające rejestrację obrazu.
- Obrazy, dźwięki, głosy i nazwiska są danymi osobowymi czasem wrażliwymi i mogą być przedmiotem praw autorskich lub innych praw własności intelektualnej należących do osób trzecich.
- Wskutek tego każdy, kto używa tego urządzenia, jest zobowiązany do przestrzegania:
  - prawodawstwa dotyczącego ochrony danych osobowych;
  - obowiązku ochrony danych;
  - prawa do zdjęcia i wizerunku, jak również regulacji dotyczących praw autorskich i własności przemysłowej i intelektualnej.
- Legrand nie odpowiada za bezprawne użycie sprzętu tej firmy przez swoich klientów.

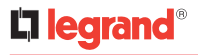

### Twój 7" VIDEO KIT TOUCH SCREEN

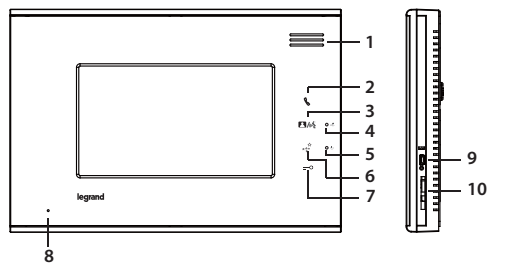

- Ekran główny:
  - Wykrywanie karty SD Data -25-12- 2011 0 Aktywacja Panelu Zewnętrznego QQ Wywołanie przez Interkom • Nagrania Głosowe Gości 0 Zdjęcia Gości Foto-Ramka Cyfrowa Godzina 7:04pm Ô, Ustawienia Wyciszenie Tryb Wyjazdu Stan czuwania

- 1. Głośnik
- 3. Klawisz włączania Panelu Zewnętrznego / Klawisz odbierania
- 4. Dioda wywołania
- 5. Dioda zasilania
- 6. Przycisk opcjonalny (łącznik G+/G-)
- 7. Przycisk zamka drzwi (łącznik L+/L-)
- 8. Mikrofon
- 9. USB
- 10. SD

# La legrand®

### 1. Wywołanie

Gdy następuje wywołanie, aparat wewnętrzny uruchamia przekaz wideo z Kamery zewnętrznej.

Nacisnąć 🥜 ,

, aby odebrać.

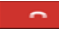

- Po naciśnięciu następuje koniec rozmowy i powrót do ekranu głównego.
- : Po naciśnięciu można otworzyć opcjonalny zamek bramy.
- : Po naciśnięciu można otworzyć zamek drzwi.
  - Po naciśnięciu wideo przechodzi na pełen ekran; dotknąć ekranu, aby przywrócić normalny widok.

•

6

: Po naciśnięciu można zrobić zdjęcie i zapisać je w Zdjęciach Gości.

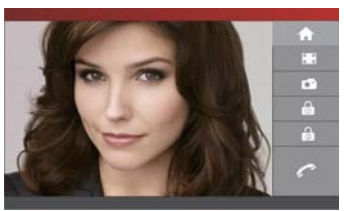

## 2. Aktywacja panelu zewnętrznego

Gdy naciśnie się na ekranie głównym, zostanie uruchomiona kamera panelu zewnętrznego. Nacisnąć , aby uruchomić połączenie z panelem zewnętrznym.

## 3. Intercom calling

Gdy naciśnie się

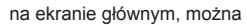

wywołać inne aparaty wewnętrzne:

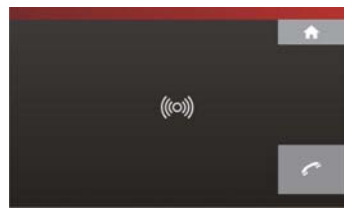

Nacisnąć , aby zakończyć połączenie i powrócić do ekranu głównego.

# La legrand®

## 4. Tryb pracy

- Wybrać tę ikonę na ekranie głównym, aby
  wyciszyć wszystkie wywołania (dezaktywacja dzwonka)
- : Wybrać tę ikonę na ekranie głównym, aby przejść w stan czuwania i wyłączyć ekran.
- Wybrać tę ikonę, aby aktywować automatyczną sekretarkę.

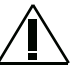

Uwaga: automatyczną sekretarkę można aktywować tylko w jednym aparacie wewnętrznym na lokal.

## 5. Nagrania gości

Gdy naciśnie się

na ekranie głównym,

przechodzi się do menu nagrań gości:

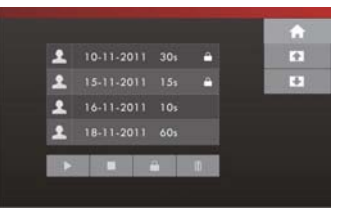

Uwaga: jeśli pojawią się nowe nagrania, ikona

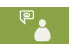

zmieni się na

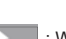

- : Wyjście i powrót do strony głównej.
- : Po kliknięciu tej ikony, można sprawdzić poprzednie nagranie.
- Po kliknięciu tej ikony, można sprawdzić następne nagranie.
  - : Odtwarzanie nagrań głosowych gości.
  - : Usuwanie nagrań gości.
  - : Zatrzymanie odtwarzania nagrania głosowego.

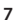

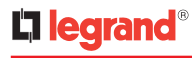

: Przejście do zdjęcia gościa, które zawiera odnośnik do nagrania.

0

- : Blokada nagrania głosowego w celu unikniecia iego skasowania.
- 6. Zdjęcia gości
  - Po naciśnieciu ikony
- na ekranie głównym

przechodzi się do menu zdjęć gości:

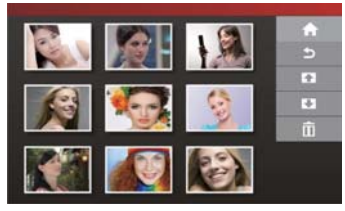

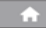

: Wyjście i powrót do strony głównej.

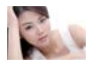

: Po wybraniu jednego zdjecia i podwójnym kliknieciu przeidzie sie w tryb poiedynczy.

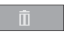

: Usunięcie wybranego zdjęcia.

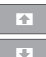

- : Przejście do poprzedniej strony zdjęć gości.
- : Przejście do następnej strony zdjęć gości.

## 7. Foto-Ramka cyfrowa

Aby móc przeglądać zdjęcia, musi być włożona karta SD:

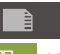

na ekranie głównym, można

zobaczyć wszystkie dostępne zdjęcia:

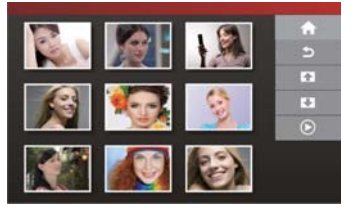

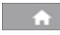

: Powrót do ekranu głównego.

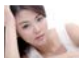

 $\mathbf{A}$ 

÷

: Po wybraniu jednego zdjęcia i podwójnym

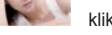

Gdy kliknie się

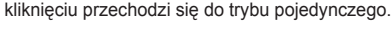

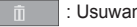

- : Usuwanie wybranego zdiecia.
- : Przejście do poprzednich zdjęć.
- : Przejście do następnych zdjęć.
- : Pokaz slaidów.

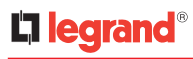

### 8. Ustawienia Po naciśnięciu

.....

P

<u>ې</u>

¢

na ekranie głównym przechodzi

się do menu ustawień:

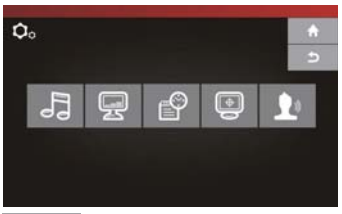

- : Wyjście i powrót do strony głównej.
- : Ustawienia dzwonka.
- : Ustawienia Wideo.
- : Ustawienia Daty i Godziny.
- : Kalibracja ekranu dotykowego.
- : Ustawienia zostawianych wiadomości.

#### 8.1 Ustawienia dzwonka

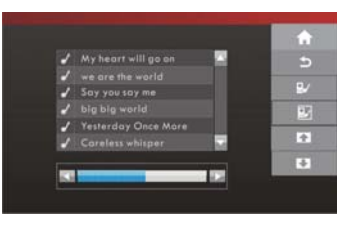

- : Wybrać dzwonek panelu zewnętrznego:
- : Za pomocą strzałek wybrać utwór dla
- tego dzwonka

e,

 $\mathbf{+}$ 

÷

÷

- : Wybrać dzwonek interkomu:
- : Za pomocą strzałek wybrać utwór dla tego
- dzwonka

# La legrand®

#### 8.2 Ustawienia Wideo

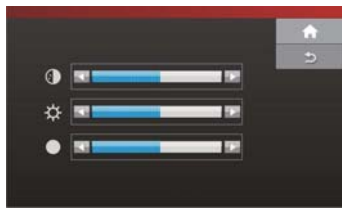

- : Zwiększanie koloru, jasności lub kontrastu.
- Zmniejszanie koloru, jasności lub kontrastu.

#### 8.3 Ustawienia daty i godziny

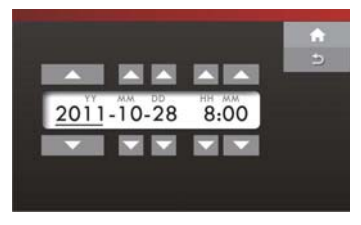

- : Zwiększanie roku/miesiąca/dnia/godziny/minuty.
- : Zmniejszanie roku/miesiąca/dnia/godziny/minuty.

### 8.4 Kalibracja ekranu dotykowego

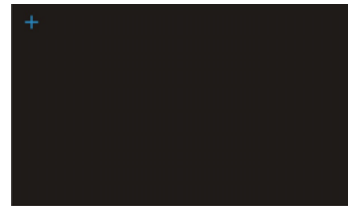

 Kalibracja współrzędnych, 3 punkty do kalibracji ekranu.

#### 8.5 Wiadomość powitalna

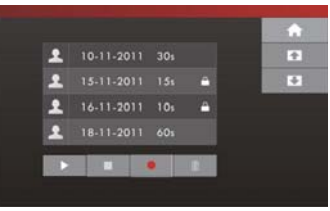

#### : Nagranie wiadomości powitalnej.

Można nagrać więcej niż jedną wiadomość, ale odtwarzana będzie tylko ta wybrana.

#### Notatki

| <br> |  |  |  |  |  |  |  |  |  |  | <br> |  |
|------|--|--|--|--|--|--|--|--|--|--|------|--|
|      |  |  |  |  |  |  |  |  |  |  |      |  |
|      |  |  |  |  |  |  |  |  |  |  |      |  |
|      |  |  |  |  |  |  |  |  |  |  | <br> |  |
| <br> |  |  |  |  |  |  |  |  |  |  | <br> |  |
|      |  |  |  |  |  |  |  |  |  |  |      |  |
|      |  |  |  |  |  |  |  |  |  |  |      |  |
|      |  |  |  |  |  |  |  |  |  |  |      |  |
|      |  |  |  |  |  |  |  |  |  |  |      |  |
|      |  |  |  |  |  |  |  |  |  |  |      |  |
|      |  |  |  |  |  |  |  |  |  |  |      |  |
|      |  |  |  |  |  |  |  |  |  |  |      |  |
|      |  |  |  |  |  |  |  |  |  |  |      |  |
|      |  |  |  |  |  |  |  |  |  |  |      |  |
|      |  |  |  |  |  |  |  |  |  |  |      |  |
|      |  |  |  |  |  |  |  |  |  |  |      |  |
|      |  |  |  |  |  |  |  |  |  |  |      |  |